## PROCEDIMIENTO PARA ELIMINAR RADIOS DE CUENTA DE MIMOSA NETWORKS

Paso 1.-Ingresar a la página <u>www.mimosa.co</u> y en el botón "Log in" ingresar sus credenciales de su cuenta que previamente se habían creado.

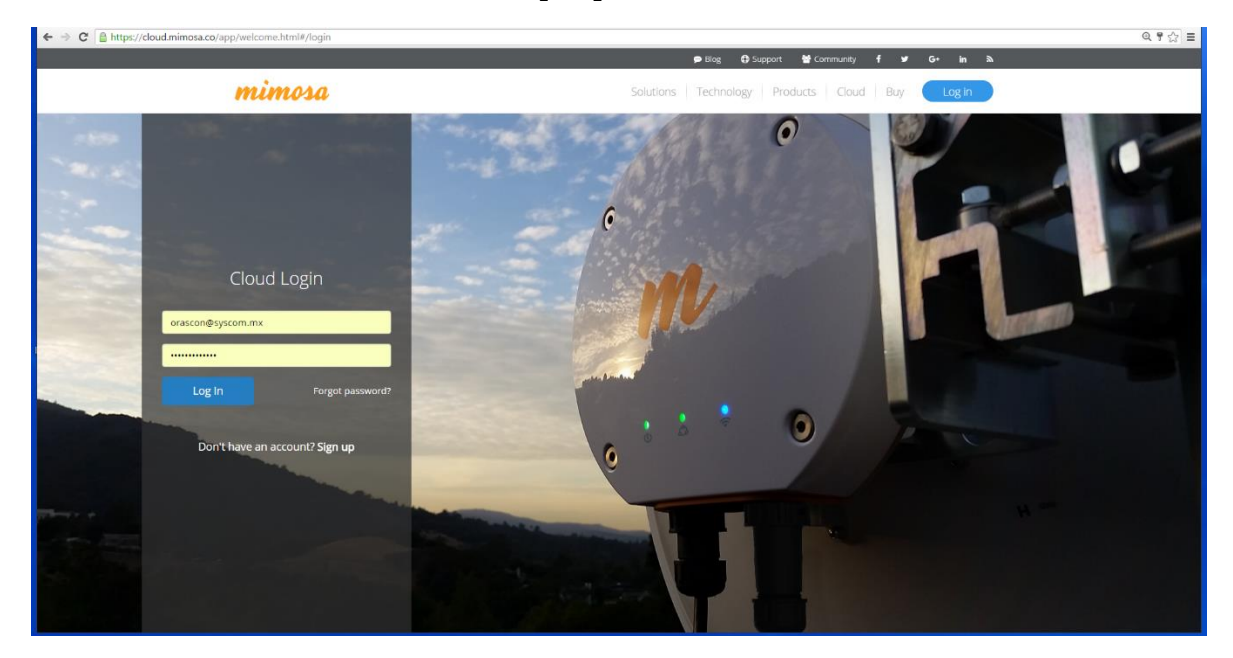

Paso 2.-En la página de bienvenida de Mimosa Cloud nos dirigimos en la parte superior derecha en el nombre de su cuenta y damos click.

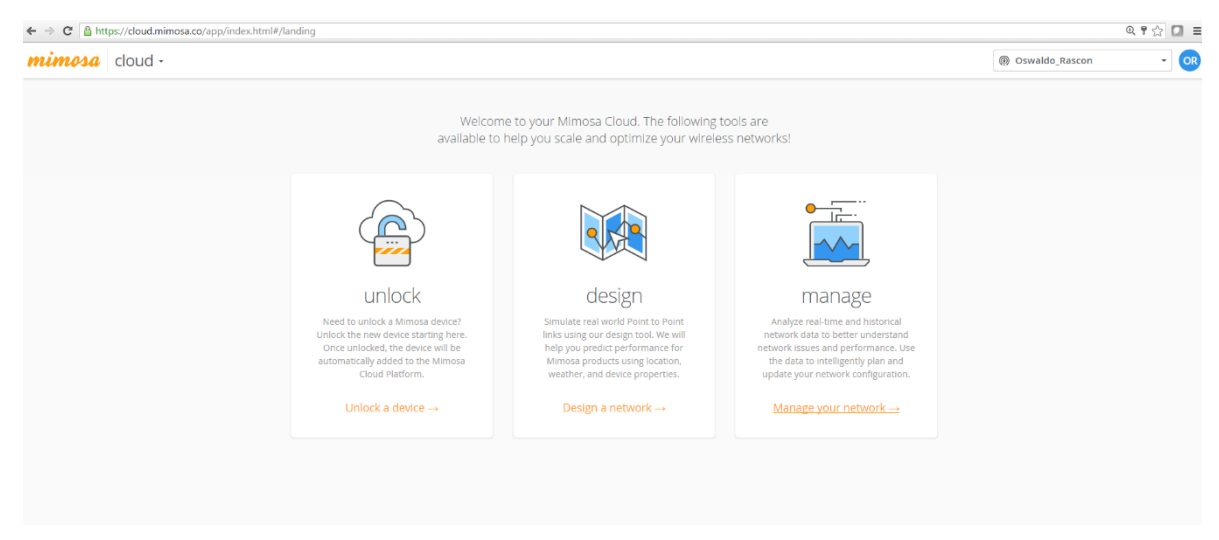

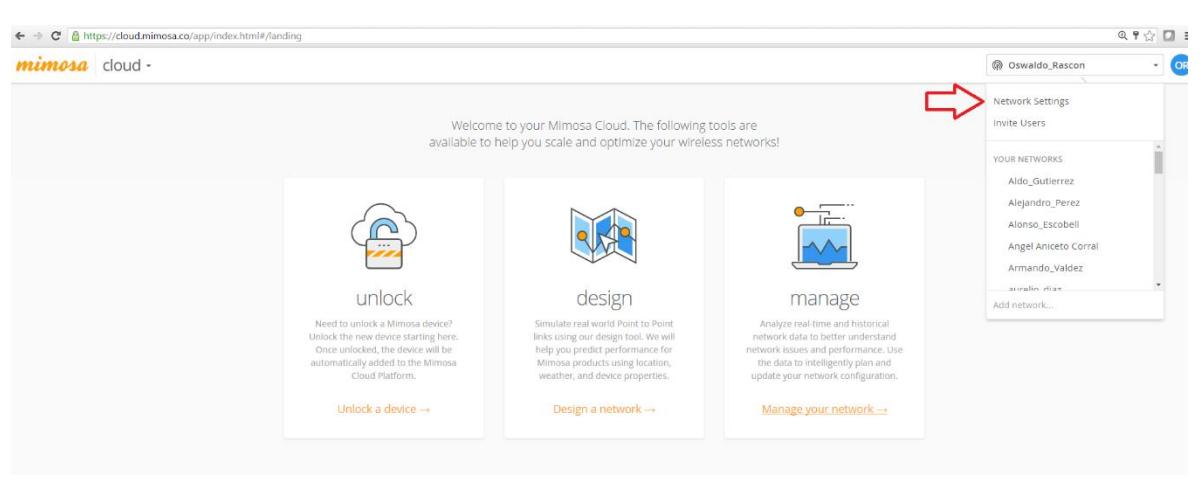

Paso 3.-Seleccionar la opción de "Network Settings".

Paso 4.-Seleccionar la opción de "Device List".

| ÷ | → C A https://cloud.mi         | imosa.co/app/index.html#/accountSettings                                                                        |                                                                            | ବ୍ ଟ 🏠 🚺 |
|---|--------------------------------|----------------------------------------------------------------------------------------------------|----------------------------------------------------------------------------|----------|
| m | <b>uimosa</b> manag            | e -                                                                                                    | Oswaldo_Rasco                                                              | n • 0    |
|   | T<br>OVERVIEW<br>Dashboard     | Account Coswaldo_Rascon's Network    New Network                                                                |                                                                            |          |
| d |                                | Network Settings: Oswaldo_Rascon                                                                                |                                                                            |          |
|   | Device List<br>Update Firmware | Network Name *                                                                                                  | Countries                                                                  |          |
|   | Reports                        | Oswaldo_Rascon                                                                                                  | Panama Licensed                                                            | 1        |
| • | NOTIFICATIONS                  | Cloud Tier Level                                                                                                | Epcom<br>1630 Paisano Dr. , El Paso Texas Zip. 79901                       |          |
|   | Alerts<br>Scheduling           | Time Zone<br>US/Mountain                                                                                        | Mexico Licensed<br>5YSCOM<br>20 de Novembre 805, Chinuahua Chihuahua 31000 | /        |
|   | CLOUD+                         | Date Time Format                                                                                                | Linited States                                                             |          |
|   | Learn More                     | dd/MM/yyyy hh:mm a (z), for example 01/06/2015 09:01 PM                                                         | Av. 20 de Noviembre #805 , Chihuahua Chihuahua 31000                       | /        |
|   |                                | Enable Enhanced Support? Cloud Connect Notification Cloud Connect Notification Cloud Connect Notification Cloud | Colombia<br>epcom<br>2105-07 NW 79 Ave. , Miami 33122                      | /        |
|   |                                | Save Changes                                                                                                    | Mexico<br>SYSCOM<br>Av. 20 de Noviembre 805 , Chihuahua Chihuahua 31000    | 1        |

Paso 5.-Seleccione los equipos a eliminar y elija "delete devices".

| ÷ •             | C https://cloud.m                                     | nimosa.co/app/index.html#/devices                |         |       |            |                        |             |                  | 0. 🕈 🏠 | 0 = |
|-----------------|-------------------------------------------------------|--------------------------------------------------|---------|-------|------------|------------------------|-------------|------------------|--------|-----|
| mimosa manage - |                                                       |                                                  |         |       |            |                        |             | R Oswaldo_Rascon | •      | OR  |
|                 | T<br>OVERVIEW<br>Dashboard<br>MONITORING              | Your Network [<br>View all your network devices. | )evices |       |            |                        |             |                  |        |     |
|                 | Topology<br>Device List<br>Update Firmware<br>Reports |                                                  | search  | C     | 0          |                        |             |                  |        |     |
| -               | NOTIFICATIONS                                         | Manage Devices:<br>Update Firmware               | Brand   | Model | Туре       | Serial Number          | IP          | Software Version |        |     |
|                 | Alerts                                                | 🗷 🕚 mim Change Network                           | Mimosa  | B5c   | Backhaul   | 4001231435             | 172.16.0.31 | 1.4.1            |        |     |
|                 | scheduling                                            | Delete Devices                                   | Mimosa  | B5c   | Backhaul   | 4007790864             | 172.16.0.30 | 1.4.1            |        |     |
|                 | CLOUD+<br>Learn More                                  |                                                  |         |       | « <u>1</u> | • Viewing 2 • out of 2 |             |                  |        |     |

Listo ha eliminado equipos de su cuenta de Mimosa Networks.

Ingeniería Networking - SYSCOM